# Chromebook アカウント設定について

1. Google Chrome のアイコンが画面下にあるのでクリックしてください。

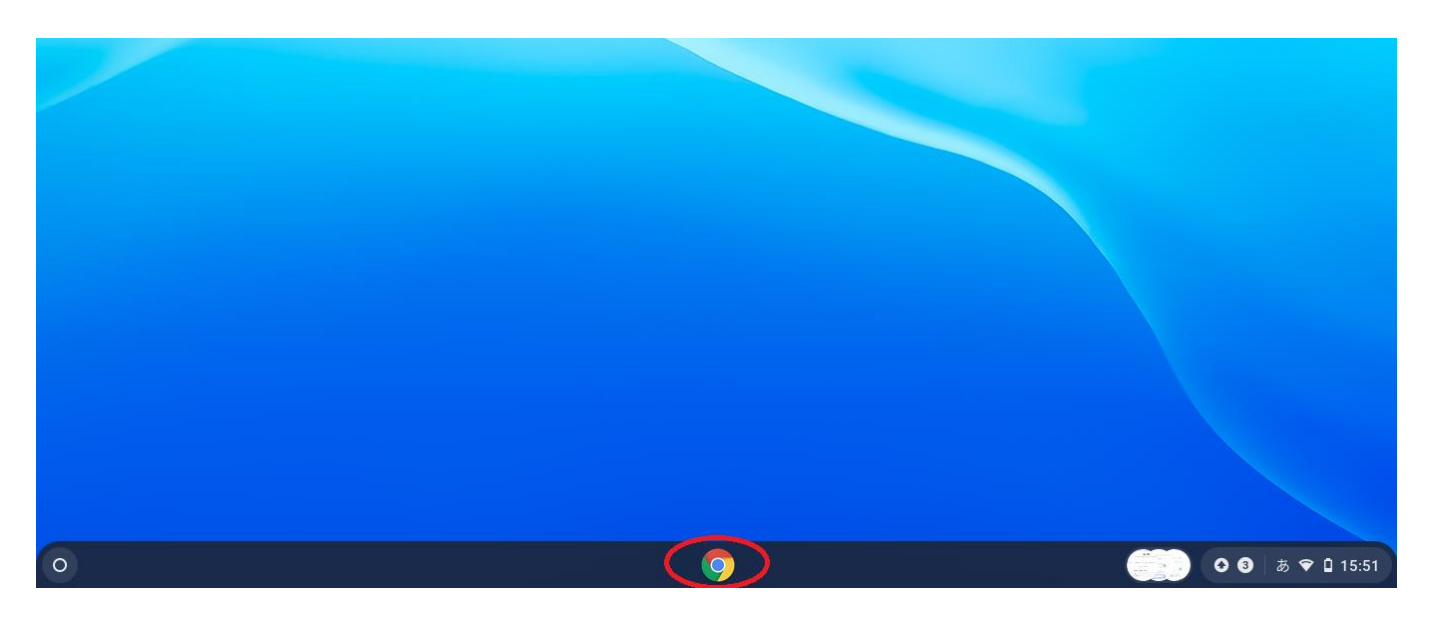

### 2. クリックすると Google のページが開きます。

| G Google                                     | ×            | +                   |     |           |                   |   |   |          |     | •   | _ @ | × |
|----------------------------------------------|--------------|---------------------|-----|-----------|-------------------|---|---|----------|-----|-----|-----|---|
| $\leftrightarrow$ $\rightarrow$ G $\bigcirc$ | google.co.jp | /?safe=active&ssui= | =on |           |                   |   |   |          | 1   | ☆ 🧐 | *   | : |
| Googleについて                                   | ストア          |                     |     |           |                   |   | c | Gmail 画像 | *** |     | ブイン |   |
|                                              |              |                     |     | Go        | ogle              |   |   |          |     |     |     |   |
|                                              |              |                     | ۹   |           |                   | Ļ |   |          |     |     |     |   |
|                                              |              |                     |     | Google 検索 | I'm Feeling Lucky |   |   |          |     |     |     |   |

3. 画面右上にある9個の点をクリックします。(赤色の丸のところ)

| G Google                                    | × +                               |           |                   |   |         |                           | • _ @ ×         |
|---------------------------------------------|-----------------------------------|-----------|-------------------|---|---------|---------------------------|-----------------|
| $\leftrightarrow \rightarrow$ C $\triangle$ | google.co.jp/?pli=1&safe=active&s | ssui=on   |                   |   |         | Ť                         | 🔄 🧶 😫 E         |
| Googleについて                                  | ストア                               |           | _                 |   | Gmail 🎚 | B(R) ())                  | ログイン            |
|                                             |                                   | Go        | ogle              |   | アカウント   | <b>G</b><br><sub>検索</sub> | <b>?</b><br>マップ |
|                                             |                                   | ٩         |                   | Ļ |         |                           | GE              |
|                                             |                                   | Google 検索 | I'm Feeling Lucky |   | YouTube | Play                      | ニュース            |
|                                             |                                   |           |                   |   | M       |                           |                 |
|                                             |                                   |           |                   |   | Gmail   | Meet                      | チャット            |
|                                             |                                   |           |                   |   | 8       | $\bigtriangleup$          | 31              |
|                                             |                                   |           |                   |   | 連絡先     | ドライブ                      | カレンダー           |
|                                             |                                   |           |                   |   | G 🕁     | <u>_</u>                  |                 |

#### 4.「アカウント」をクリックします。(赤色の丸のところ)

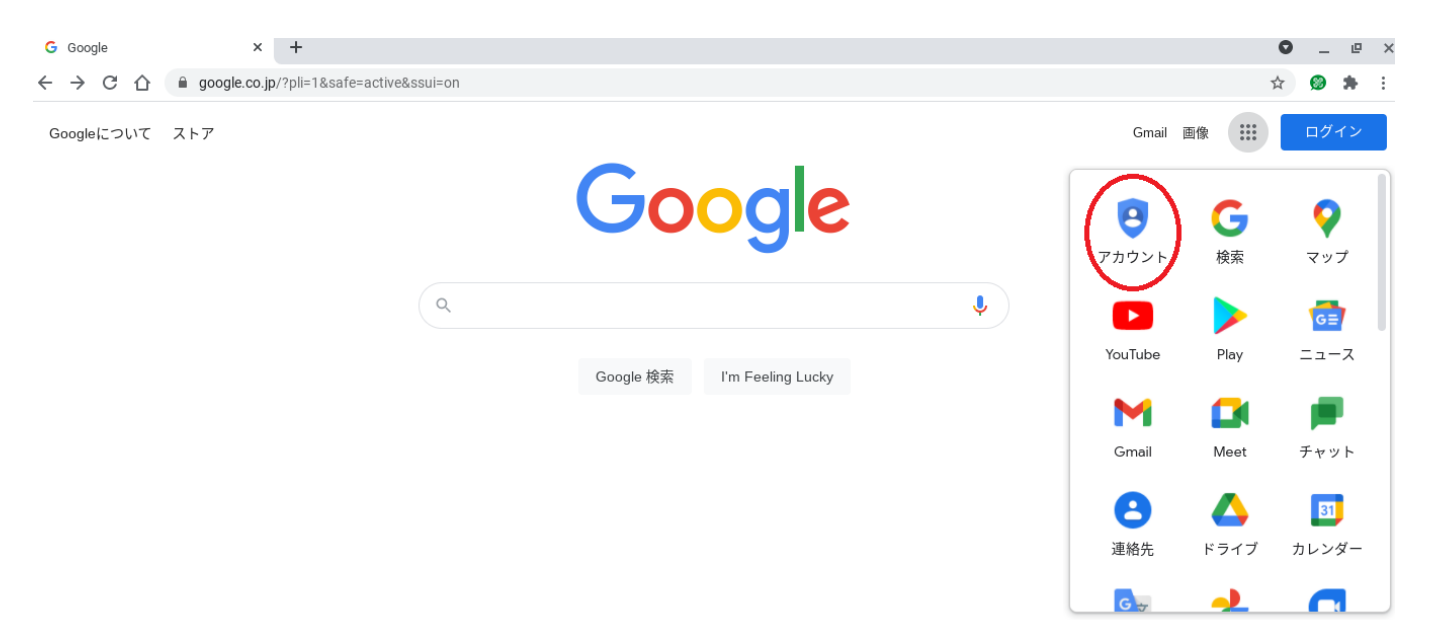

### 5. この画面が Google アカウントのページです。

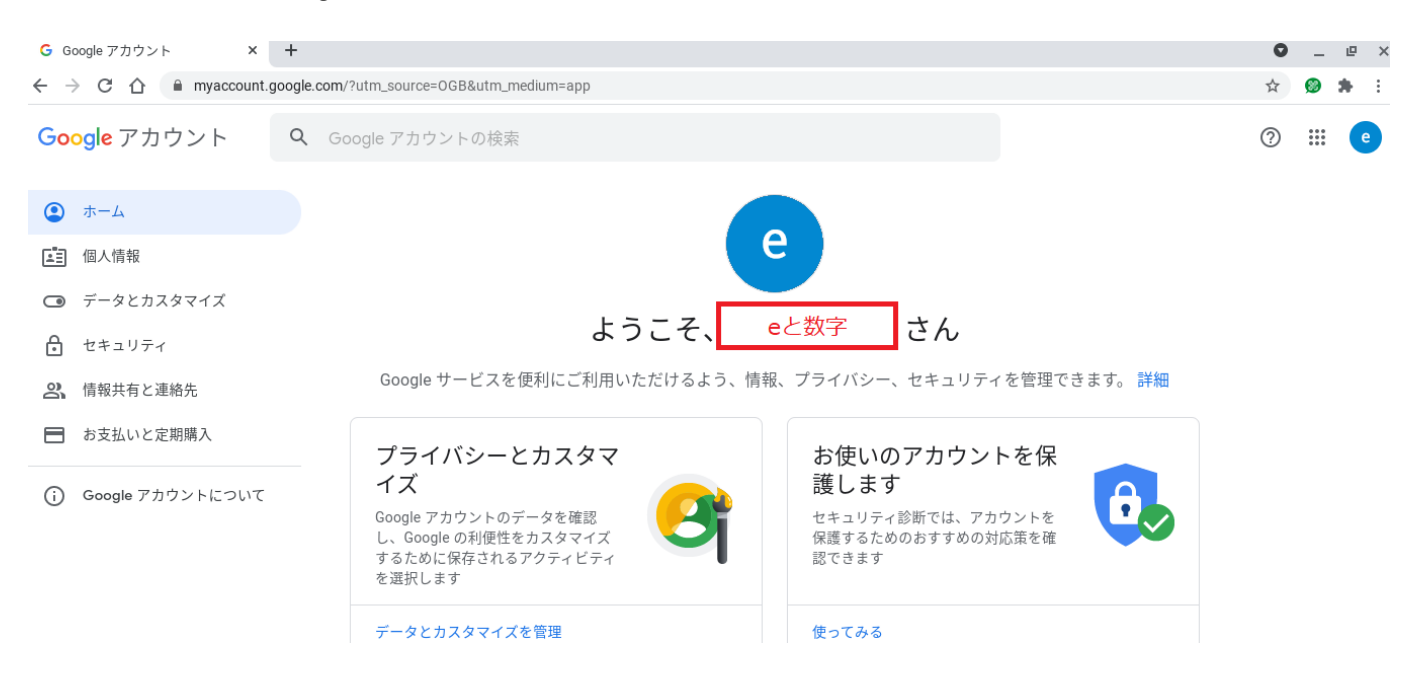

#### 6. 左の「個人情報」をクリックすると個人情報の画面になります。 オレンジ色の丸の矢印をクリックします。

| G Google アカウント ×                                         | +                                                        | 0 | -   | e | × |
|----------------------------------------------------------|----------------------------------------------------------|---|-----|---|---|
| $\leftrightarrow$ $\rightarrow$ C $\triangle$ myaccount. | ioogle.com/personal-info                                 | ☆ | 8   | * | : |
| Google アカウント                                             | <b>Q</b> Google アカウントの検索                                 | 0 | *** | e |   |
|                                                          | 個人情報                                                     |   |     |   |   |
| <b>但</b> 人情報                                             | Google サービスで使用する、名前、写真などの基本情報                            |   |     |   |   |
| データとカスタマイズ                                               | 甘士建却                                                     |   |     |   |   |
| ● セキュリティ                                                 | 本小1月 ₩<br>一部の情報は、Google サービスを利用する他のユーザーに表示される場合があります。 詳細 |   |     |   |   |
| 2、 情報共有と連絡先                                              |                                                          |   |     |   |   |
| ➡ お支払いと定期購入                                              | 写真 このアカウントの写真は変更できません С                                  |   |     |   |   |
| ⊖ Google アカウントについて                                       | <sup>名前</sup> eと数字 >                                     |   |     |   |   |
|                                                          | バスワード 前回の変更:4月30日 >                                      |   |     |   |   |
|                                                          |                                                          |   |     |   |   |

## 7. パスワードの確認があるので、起動時に設定したパスワードを入力して下さい。

| G ログイン- Google アカウント × + |                                                     | 0                                                                                              | - | e | × |   |
|--------------------------|-----------------------------------------------------|------------------------------------------------------------------------------------------------|---|---|---|---|
| ← → C ☆                  | accounts.google.com/signin/v2/challenge/pwd?continu | e=https%3A%2F%2Fmyaccount.google.com%2Fname&service=accountsettings&osid=1&rart=ANgoxce_aZBH 🟅 | 4 | 8 | * | : |

| Google<br>eと数字                        |
|---------------------------------------|
| メールアドレス                               |
| 続行するには、まず本人確認を行ってください<br>パスワードを入力<br> |
| □ パスワードを表示します                         |
| パスワードをお忘れの場合 次へ                       |

## 8. お子さんの名前を入力して下さい。(兄弟姉妹に注意し、入力して下さい。)

| G 名前                                          | ×              | +                                                                                                    | 0 | -                 | e | × |
|-----------------------------------------------|----------------|----------------------------------------------------------------------------------------------------|---|-------------------|---|---|
| $\leftrightarrow$ $\Rightarrow$ C $\triangle$ | myaccount      | google.com/name?rapt=AEjHL4NsMaSki97aETMKpqp7mmYTs96N6zcELNZHwAcHegFuMR7NYBuXsk6GcmaqJf0bjhuXgePUI6DWK0hYv-E5KgixiLehSg |   |                   |   | : |
| Google アカ                                     | Google アカウント C |                                                                                                    | ? | 000<br>000<br>000 | e |   |
|                                               |                | ← 名前                                                                                                    |   |                   |   |   |
|                                               |                | 名前を変更すると Google アカウント全体に反映されます。 詳細                                                                                      |   |                   |   |   |

| 名前を変更<br>姓                 |  |
|----------------------------|--|
| eと数字                       |  |
| 「 <sup>名</sup> 」<br>eと数字   |  |
| 名前を公開するユーザー                |  |
| 🙁 この情報は、他のユーザーがあなたに連絡するときや |  |

## 9. 入力が終わったら、下の「保存」を押してください。

| G 名前                   | ×           | +                                                                                                    | 0 | -                 | e | × |
|------------------------|-------------|----------------------------------------------------------------------------------------------------|---|-------------------|---|---|
| ← → C ☆                | myaccount.g | $\mathbf{poogle.com}/name$ rapt=AEjHL4NsMaSki97aETMKpqp7mmYTs96N6zcELNZHwAcHegFuMR7NYBuXsk6GcmaqJf0bjhuXgePUI6DWK0hYv-E5KgixiLehSg | ☆ | 8                 | * | : |
| <mark>Google</mark> アカ | ウント         |                                                                                                    | ? | ***<br>***<br>*** | e |   |
|                        |             | ← 名前                                                                                                    |   |                   |   |   |
|                        |             | 名前を変更すると Google アカウント全体に反映されます。 詳細                                                                                                 |   |                   |   |   |
|                        |             | A   金   管理パソコン   名前を公開するユーザー   名、この情報は、他のユーザーがあなたに連絡するときや                                                                          |   |                   |   |   |

### 10. 最初の画面に戻り、名前が変わっていれば終了です。

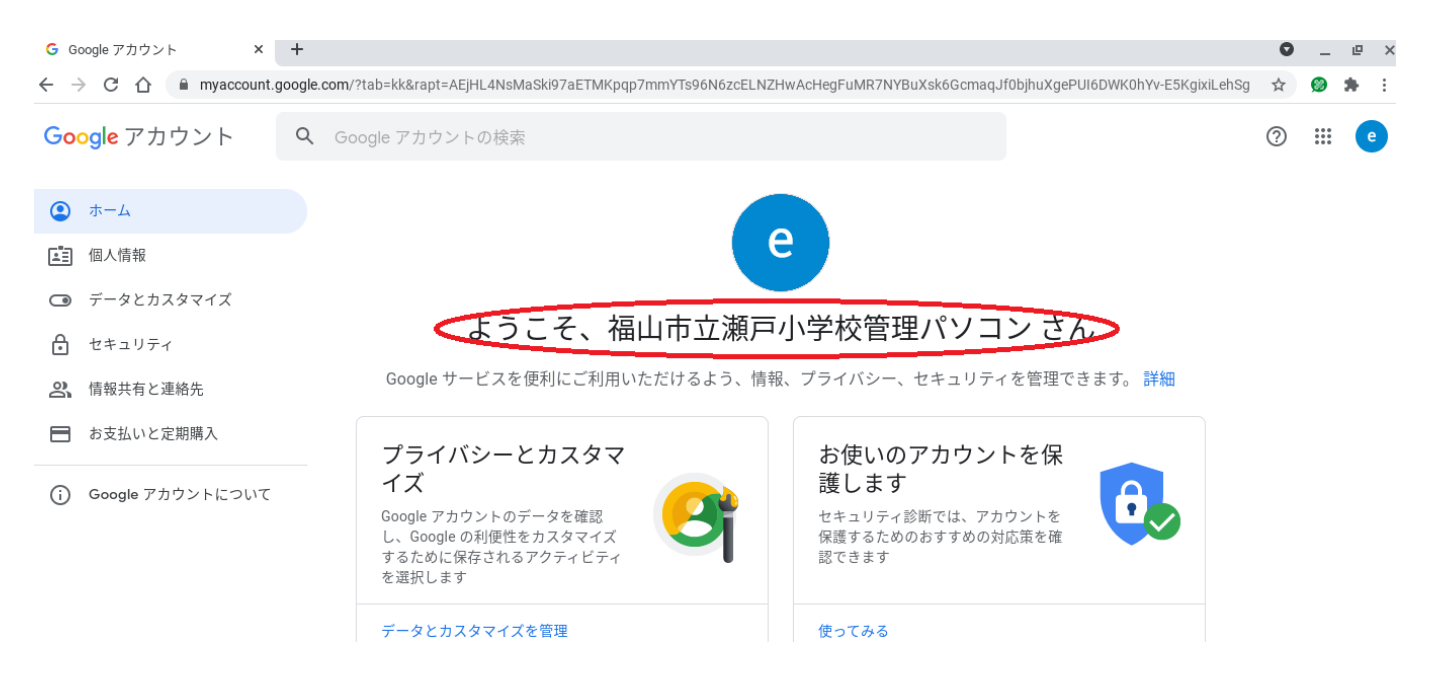